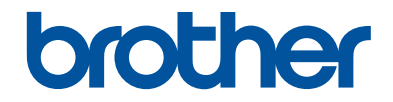

# 기본 설명서 일반적인 기능 설명

DCP-L2531DW / DCP-L2535DW / DCP-L2550DW / HL-L2395DW / MFC-L2710DW / MFC-L2713DW / MFC-L2715DW / MFC-L2716DW / MFC-L2730DW / MFC-L2750DW / MFC-L2751DW / MFC-L2770DW / MFC-L2771DW

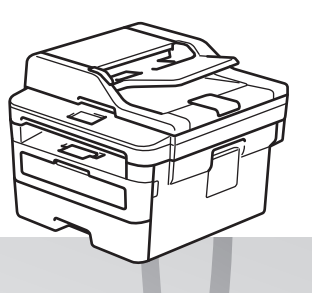

브라더 제품 옆에 기본 설명서를 두고 참조하여 주시기 바랍니다.

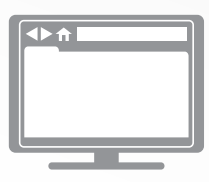

온라인 사용자 설명서 더 많은 정보와 제품 사양은 *온라인 사용자 설명서* 를 참조하여 주시기 바랍니다. <u>support.brother.com/manuals</u>

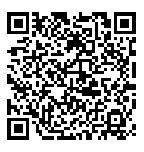

# 사용자 가이드 및 찾을 위치

| 설명서                                   | 내용                                                                                                    | 찾을 위치                              |
|---------------------------------------|----------------------------------------------------------------------------------------------------|------------------------------------|
| 제품 안전 가이드                             | 먼저 이 가이드를 읽어주십시오. 제품을 설정<br>하기 전에 안전 지침을 읽어주십시오. 이 가이<br>드에서 상표 및 법적 제한 사항을 참조하십시<br>오.                                         | 출력본/상자 안                           |
| 빠른 설정 가이드                             | 사용 중인 운영 체제와 연결 유형에 따른 제품<br>설정 및 <b>전체 드라이버 및 소프트웨어 패키지</b><br>설치를 위해 이 지침을 따르십시오.                                             | 출력본/상자 안                           |
| 기본 설명서                                | 기초적인 팩스, 복사 및 스캔 조작법 및 기초<br>적인 제품 유지보수에 대해 배웁니다. 문제 해<br>결 요령을 참조하십시오.                                                         | 출력본 또는 Brother<br>설치 디스크 / 상자<br>내 |
| 온라인 사용자 설명서                           | 이 가이드에는 <i>기본 가이드</i> 의 추가적인 내용<br>이 포함되어 있습니다.                                                                                 | Brother 솔루션 센터<br>1                |
|                                       | 인쇄, 스캔, 복사, 팩스, 모바일 장치 기능,<br>Brother ControlCenter 조작법 및 문제 해결<br>에 대한 정보와 기타 유용한 정보 외에도 네트<br>워크에서 제품을 사용하는 방법이 포함되어<br>있습니다. |                                    |
| Brother iPrint&Scan의모<br>바일 인쇄/스캔 가이드 | 이 가이드에서는 Wi-Fi <sup>®</sup> 네트워크에 연결된<br>경우 모바일 장치에서 인쇄하고 Brother 제품<br>에서 모바일 장치로 스캔하는 데 유용한 정보<br>를 제공합니다.                    | Brother 솔루션 센터<br>1                |

<sup>1</sup> <u>support.brother.com/manuals</u>)를 방문하십시오.

# 온라인 사용자 설명서를 통해 제품에 관한 대부분의 정보를 얻을 수 있습니다.

이 가이드가 도움이 되기를 바랍니다. 제품의 기능에 대한 자세한 내용은 *온라인 사용자 설명서* 를 읽어보십시오. 다음을 제공합니다.

#### 더 빠른 탐색!

- ✔ 검색 상자
- ✔ 탐색 색인이 별도 패널에

#### 포괄적인 형식!

✔ 모든 항목이 단일 가이드에

#### 간소화된 레이아웃!

✔단계별 지침

✔ 페이지 상단에 기능 요약

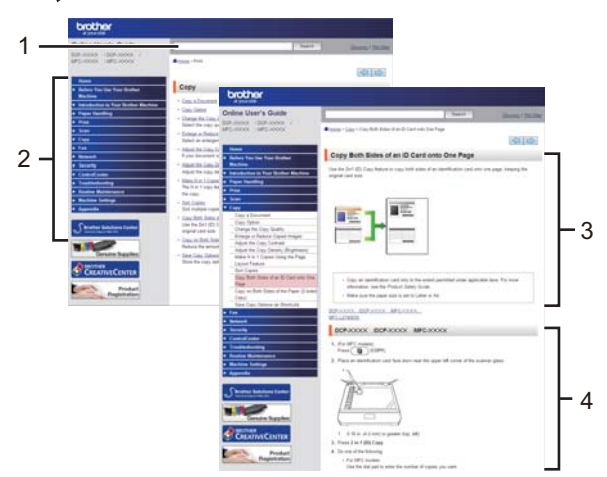

- 1. 검색 상자
- 2. 탐색
- 3. 요약
- 4. 단계별 지침

#### 온라인 사용자 가이드를 보려면

*온라인 사용자 설명서*및 기타 사용 가능한 가이드를 보려면 <u>support.brother.com/manuals</u>를 방 문하십시오.

(Windows<sup>®</sup>)

Brother 유틸리티를 사용하여 제품의 가이드에 액세스할 수도 있습니다. Brother 유틸리티 툴에 는 표준 설치가 포함되어 있으며, (설치된 경우) 바탕 화면의 바로 가기 또는 Windows<sup>®</sup> 시작 메 뉴에서 찾을 수 있습니다.

# 질의 또는 문제? 당사 FAQ, 해결책 및 비디오 온라인 을 찾아보십시오.

Brother 솔루션 센터(<u>support.brother.com</u>)에서 해당 모델의 **FAQ 및 문제 해결** 페이지로 이동 합니다.

- 여러 가지 방법으로 검색 가능
- 자세한 내용을 보려면 관련 질의를 표시합니다.
- 고객 의견에 따라 정기 업데이트를 수신합니다

©2017 Brother Industries, Ltd. All rights reserved.

# 1 일반 정보

# 제어판 개요

관련 모델:

DCP-L2531DW/DCP-L2535DW/DCP-L2550DW/MFC-L2710DW/MFC-L2713DW/MFC-L2715DW/MFC-L2716DW

제어판은 모델에 따라 다를 수 있습니다.

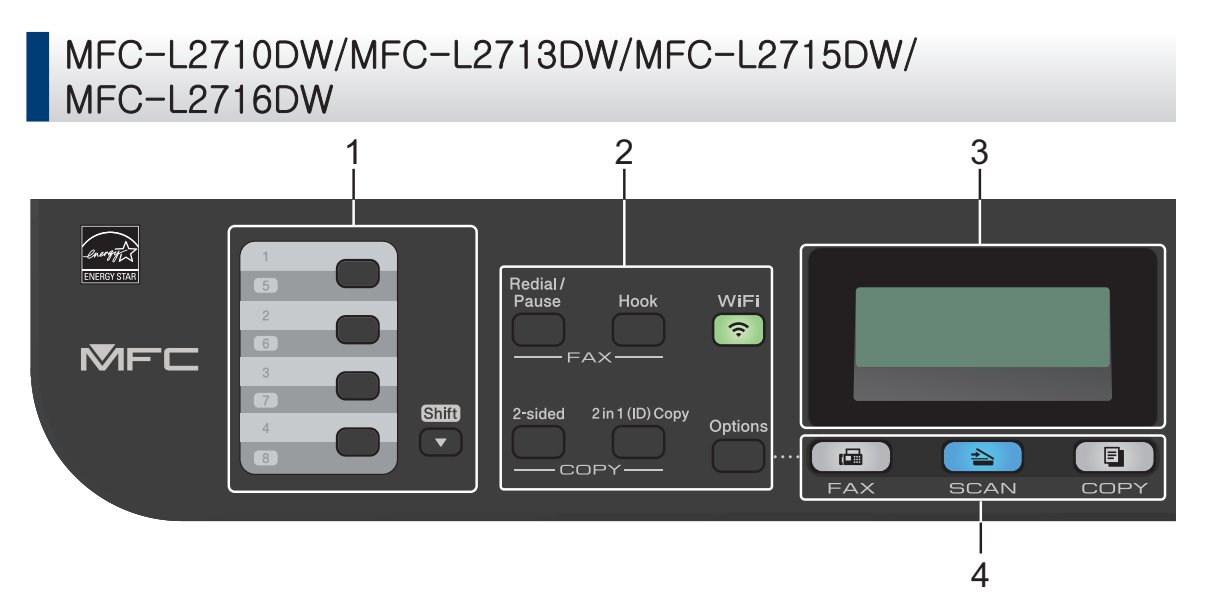

#### 원터치 버튼

최대 8개의 팩스와 전화 번호를 저장하고 불러옵니다.

저장된 원터치 팩스와 전화 번호 1-4에 액세스하려면 해당 번호에 할당된 원터치 버튼을 누 릅니다. 저장된 원터치 팩스와 전화 번호 5-8에 액세스하려면 **건너뛰기**를 누른 상태로 버튼 을 누릅니다.

#### 2. 기능 버튼

#### 재다이얼/일시정지

통화한 마지막 번호로 전화하려면 누릅니다. 또한 이 버튼은 퀵 다이얼 번호를 프로그래밍 하거나 번호를 수동으로 누를 경우 일시 정지를 삽입합니다.

온훅

전화하기 전에 온훅를 눌러 팩스 기기 응답을 확인한 다음 시작를 누릅니다.

F/T 벨울림(가음 이중 벨울림) 동안 제품이 팩스/전화(F/T) 모드이고 외선 전화의 수화기 를 들고 있는 경우 대화하려면 **온훅**를 누릅니다.

#### WiFi (무선 모델의 경우)

WiFi 버튼을 누르고 컴퓨터에서 무선 설치 프로그램을 실행합니다. 화면 지침에 따라 제품 과 네트워크 간에 무선 연결을 설정합니다.

WiFi 조명이 켜지면 Brother 제품이 무선 액세스 포인트에 연결됩니다. WiFi 조명이 깜박 이면 무선 연결이 끊기거나 제품이 무선 액세스 포인트에 연결 중입니다.

#### 해상도(특정 모델만 해당)

팩스 해상도를 변경하려면 누릅니다.

#### 신분증(ID)복사

ID 카드의 양면을 단일 페이지에 복사하려면 누릅니다.

#### 자동양면

용지의 양면에 복사하려면 누릅니다.

#### 옵션

팩스, 스캔 또는 복사용 임시 설정에 액세스하려면 누릅니다.

#### 3. 액정 디스플레이(LCD)

제품의 설정 및 사용에 도움이 되는 메시지가 표시됩니다. 제품이 팩스 모드이면 LCD에 다음 항목이 표시됩니다.

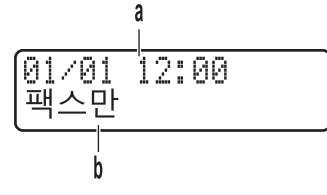

- a. 날짜 및 시간
- b. 수신 모드

복사를 누르면 LCD에서 다음을 표시합니다.

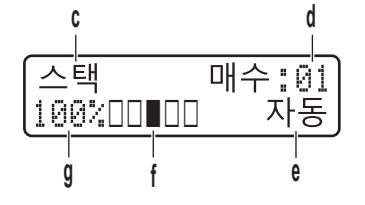

- c. 복사 유형
- d. 매수
- e. 품질
- f. 명암
- g. 복사 배율

#### 4. 모드 버튼

#### 팩스

제품을 FAX 모드로 전환하려면 누릅니다.

#### 스캔

제품을 SCAN 모드로 전환하려면 누릅니다.

#### 복사

제품을 COPY 모드로 전환하려면 누릅니다.

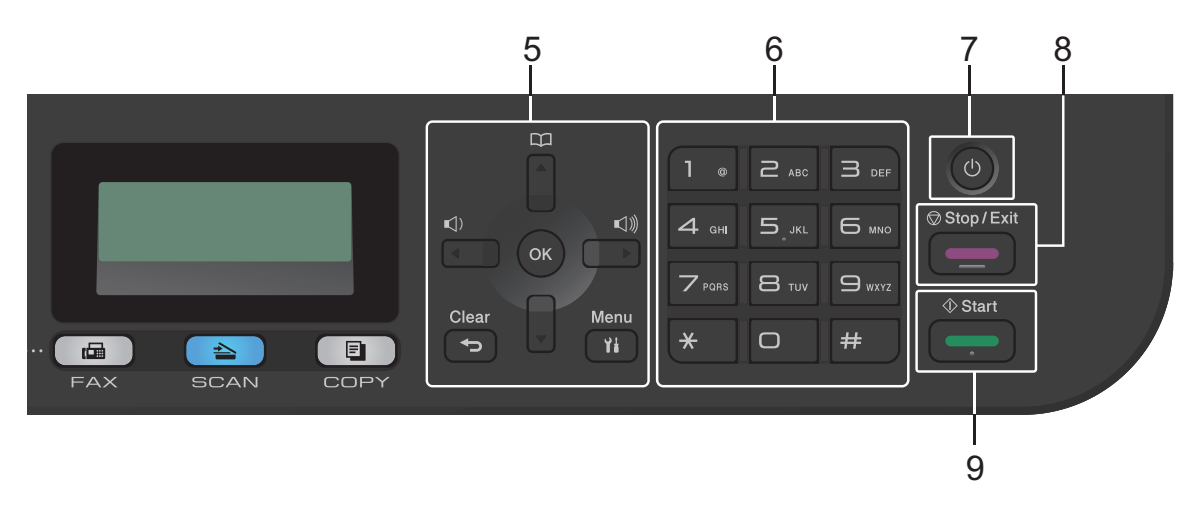

#### 5. 메뉴 버튼

#### 삭제/뒤로

입력한 데이터를 삭제하거나 현재 설정을 취소하려면 누릅니다.

#### 메뉴

제품 설정 프로그래밍 메뉴에 액세스하려면 누릅니다.

#### OK

제품 설정을 저장하려면 누릅니다.

◀ 또는 ▶

메뉴 선택을 앞뒤로 스크롤하려면 누릅니다.

#### ▲ 또는 ▼

- 메뉴 및 옵션을 위아래로 스크롤하려면 누릅니다.
- 팩스 모드에서 해상도를 변경하려면 누릅니다.

# 

단축 다이얼 번호에 액세스하려면 🎬를 누릅니다.

#### 6. 다이얼 패드

- 팩스 및 전화 번호를 입력하는 데 사용됩니다.
- 키보드로 사용하여 텍스트 또는 문자를 입력합니다.
- 7. 🕛 전원 On/Off
  - 🕐 을 눌러 제품을 켭니다.
  - ①을 길게 눌러 제품을 끕니다. LCD가 꺼지기 전에 몇 초 동안 [시스템 종료 중]이 표 시됩니다. 외선 전화 또는 TAD(자동 응답기)에 연결된 경우 항상 사용할 수 있습니다.
- 8. 중지/나가기
  - 작동을 중지하려면 누릅니다.
  - 메뉴를 종료하려면 누릅니다.

- 9. 시작
  - 팩스 전송을 시작하려면 누릅니다.
  - 복사를 시작하려면 누릅니다.
  - 문서 스캔을 시작하려면 누릅니다.

1 일반 정보

#### DCP-L2531DW/DCP-L2535DW/DCP-L2550DW

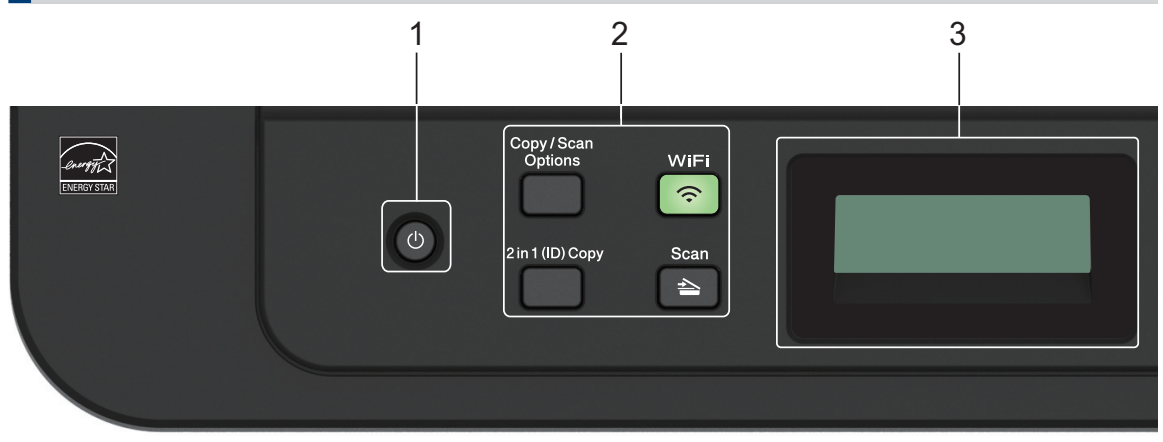

#### 1. 🕐 전원 On/Off

- ① 을 눌러 제품을 켭니다.
- ④을 길게 눌러 제품을 끕니다. LCD가 꺼지기 전에 몇 초 동안 [시스템 종료 중]이 표 시됩니다.
- 2. 기능 버튼

#### 복사/스캔 옵션

스캔 또는 복사용 임시 설정에 액세스하려면 누릅니다.

#### WiFi (무선 모델의 경우)

WiFi 버튼을 누르고 컴퓨터에서 무선 설치 프로그램을 실행합니다. 화면 지침에 따라 제품 과 네트워크 간에 무선 연결을 설정합니다.

WiFi 조명이 켜지면 Brother 제품이 무선 액세스 포인트에 연결됩니다. WiFi 조명이 깜박 이면 무선 연결이 끊기거나 제품이 무선 액세스 포인트에 연결 중입니다.

#### 스캔

제품을 스캔 모드로 전환하려면 누릅니다.

#### 신분증(ID)복사

ID 카드의 양면을 단일 페이지에 복사하려면 누릅니다.

#### 자동양면 (특정 모델만 해당)

용지의 양면에 복사하려면 누릅니다.

#### 3. 액정 디스플레이(LCD)

제품의 설정 및 사용에 도움이 되는 메시지가 표시됩니다. 제품이 대기 모드이거나 COPY 모드이면 LCD에 다음 항목이 표시됩니다.

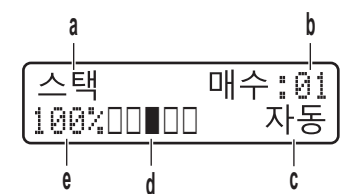

- a. 복사 유형
- b. 매수
- c. 품질
- d. 명암
- e. 복사 배율

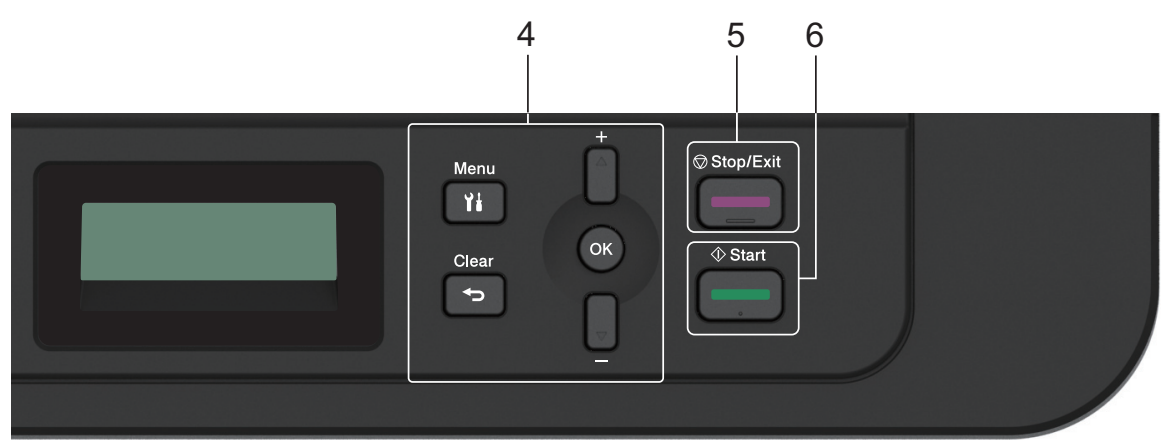

#### 4. 메뉴 버튼

메뉴

제품 설정 프로그래밍 메뉴에 액세스하려면 누릅니다.

삭제/뒤로

- 입력한 데이터를 삭제하려면 누릅니다.
- 현재 설정을 취소하려면 누릅니다.

OK

제품 설정을 저장하려면 누릅니다.

▲ 또는 ▼

메뉴 및 옵션을 위아래로 스크롤하려면 누릅니다.

#### 5. 중지/나가기

- 작동을 중지하려면 누릅니다.
- 메뉴를 종료하려면 누릅니다.

년 민연

0처

Н

- 6. 시작
  - 복사를 시작하려면 누릅니다.
  - 문서 스캔을 시작하려면 누릅니다.

# 제어판 개요

관련 모델: HL-L2395DW/MFC-L2730DW/MFC-L2750DW/MFC-L2751DW/MFC-L2770DW/MFC-L2771DW

제어판은 모델에 따라 다를 수 있습니다.

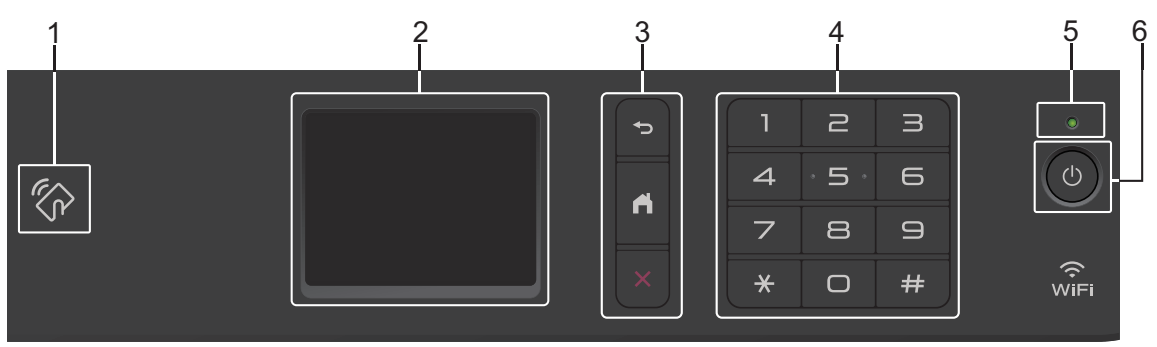

1. Near Field Communication(NFC) (HL-L2395DW/MFC-L2750DW/MFC-L2751DW/ MFC-L2770DW/MFC-L2771DW)

Android<sup>™</sup> 장치가 NFC 기능을 지원하는 경우 제어판의 NFC 기호에 장치를 터치하면 장치에 서 인쇄를 하거나 문서를 장치로 스캔할 수 있습니다.

#### 2. 터치스크린 LCD(Liquid Crystal Display)

터치스크린을 눌러 메뉴와 옵션에 액세스합니다.

3. 메뉴 버튼

## (뒤로)

누르면 이전 메뉴로 돌아갑니다.

# (홈)

홈 화면으로 돌아가려면 누릅니다.

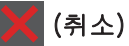

작동을 취소하려면 누릅니다.

4. 다이얼 패드(숫자 버튼)

전화/팩스 번호와 매수를 입력하려면 터치패널의 숫자를 누릅니다.

5. LED 전원 인디케이터

제품의 전원 상태에 따라서 LED가 점등됩니다.

## 6. 🕐 전원 On/Off

- 🕐을 눌러 제품을 켭니다.
- ①을 길게 눌러 제품을 끕니다. 꺼지기 전에 몇 초 동안 터치스크린 LCD에 [시스템 종 료 중]이 표시됩니다. 외선 전화 또는 TAD에 연결된 경우 항상 사용할 수 있습니다.

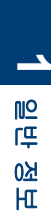

# 터치스크린 LCD 개요

#### 관련 모델:

HL-L2395DW/MFC-L2730DW/MFC-L2750DW/ MFC-L2751DW/MFC-L2770DW/MFC-L2771DW

홈 화면이 표시되면 ◀ 또는 ▶을 눌러 다른 홈 화면을 표시합니다.

홈 화면은 제품이 절전 모드일 때 제품의 상태 를 표시합니다. 표시되면 제품이 다음 명령을 수행할 준비를 마쳤다는 의미입니다.

사용 가능한 기능은 모델에 따라 다릅니다.

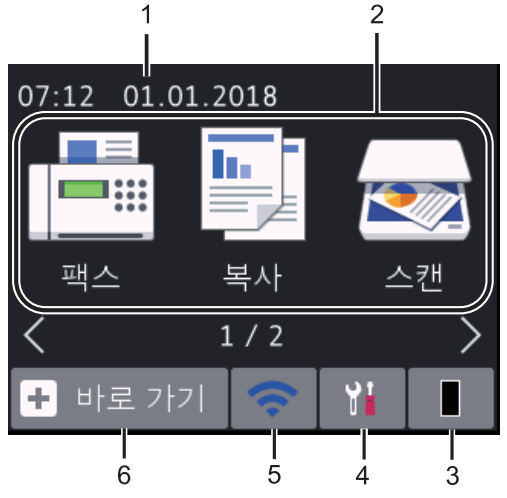

1. 날짜 및 시간

제품에 설정된 날짜 및 시간을 표시합니 다.

- 2. 모드
  - 📑 [팩스]

팩스 모드에 액세스하려면 누릅니다.

• 📑 [복사]

복사 모드에 액세스하려면 누릅니다.

• 📷 [스캔]

스캔 모드에 액세스하려면 누릅니다.

• 🛺 [보안 인쇄]

[보안 인쇄] 옵션에 액세스하려면 누 릅니다.

• 🔁 [웹]

Brother 제품을 인터넷 서비스에 연결 하려면 누릅니다.

## • 🜍 [앱]

Brother 제품을 Brother Apps 서비스에 연결하려면 누릅니다.

#### 3. 📕 토너

남은 토너 수명을 표시합니다. [토너] 메 뉴에 액세스하려면 누릅니다.

토너 카트리지의 수명이 거의 다 되었거나 문제가 있으면 토너 아이콘에 오류 아이콘 又이 나타납니다.

# 4. 🎁 [설정]

[설정] 메뉴에 액세스하려면 누릅니다.

Secure Function Lock 또는 설정 잠금이 켜져 있으면 LCD에 잠금 🔐 아이콘이 나타납니다. 설정을 사용하려면 제품의 잠 금을 해제해야 합니다.

# 5. wiFi 또는 🤝

구선 포골증 구선 중대/

무선 설정을 구성하려면 누릅니다.

무선 연결을 사용 중인 경우 홈 화면 각각 에 있는 4레벨 표시등은 각각 현재 무선 신 호 강도를 표시합니다.

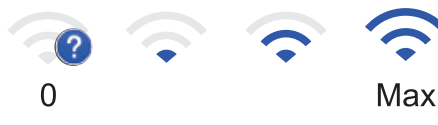

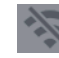

무선 LAN이 비활성화됨

6. 🛨 [바로 가기]

팩스 송신, 복사, 스캔 및 웹 연결 사용 등 자주 사용하는 기능의 바로 가기를 만들려 면 누릅니다.

- 각 바로 가기 화면에 최대 4개의 바로 가기를 포함한 3개의 바로 가기 화면을 사용할 수 있습니다. 총 12개의 바로 가기를 사용할 수 있습니다.
  - 다른 바로 가기 화면을 표시하려면 ◀
     또는 ▶을 누릅니다.

0처

Ш

#### 저장된 팩스

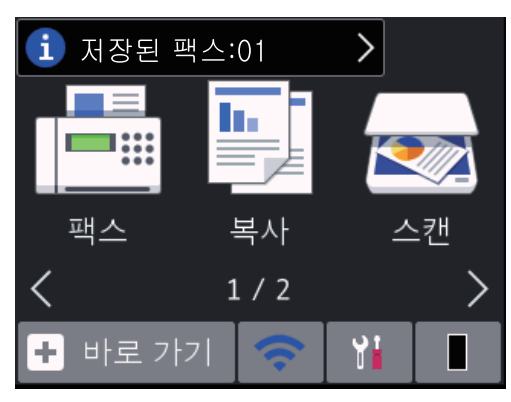

메모리에서 수신한 팩스 수가 화면 위에 나 타납니다.

(1)을 누른 다음 [예]을 눌러 팩스를 인쇄 합니다.

#### 경고 아이콘

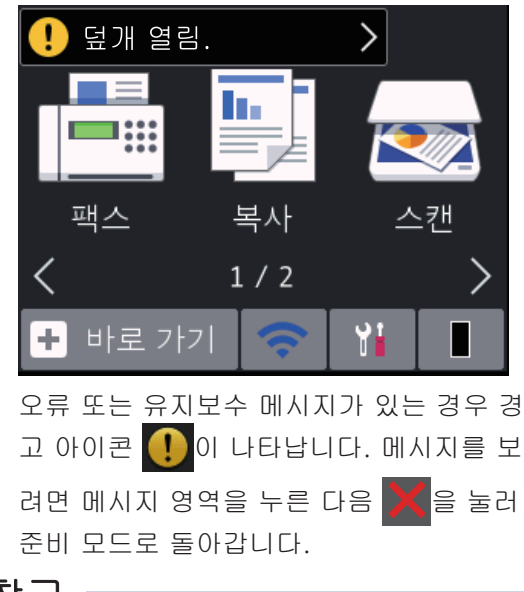

#### 참고

• 이 제품은 ARPHIC TECHNOLOGY CO., LTD의 글꼴을 채택합니다.

# 터치스크린 LCD 탐색 방 법

#### 관련 모델:

HL-L2395DW/MFC-L2730DW/MFC-L2750DW/ MFC-L2751DW/MFC-L2770DW/MFC-L2771DW

손가락으로 LCD를 눌러 조작합니다. 모든 옵 션을 표시하고 액세스하려면 LCD에서 ◀▶ 또 는 ▲ ▼을 눌러 스크롤합니다.

다음 단계는 제품 설정 변경을 탐색하는 방법 을 설명합니다. 이 예에서는 LCD 백라이트 설 정이 [흐리게]에서 [중간]로 변경됩니다.

#### 중요

펜이나 스타일러스와 같은 날카로운 물건으로 LCD를 누르지 마십시오. 제품이 손상될 수 있 습니다.

#### 참고

전원 코드를 꽂거나 제품을 켠 직후에 LCD를 만지지 마십시오. 그러면 오류가 발생할 수 있 습니다.

- 1 🎦 ([설정])를 누릅니다.
- 2 [모든 설정]를 누릅니다.
- 3 ▲또는 ▼를 눌러 [일반 설정] 옵션을 표 시한 다음 [일반 설정]를 누릅니다.

| $\sim$ |
|--------|
|        |
|        |

4 ▲ 또는 ▼를 눌러 [LCD 설정] 옵션을 표 시한 다음 [LCD 설정]를 누릅니다.

| $\sim$ |
|--------|
|        |
|        |

5 [조명]를 누릅니다.

| LCD 설정 |     |  |
|--------|-----|--|
| 조명     | 흐리게 |  |
| 조명타이머  | 30초 |  |
|        |     |  |

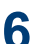

6 [중간]를 누릅니다.

| 흐리게<br>중간<br>진하게 | 조명  |  |
|------------------|-----|--|
| 중간<br>진하게        | 흐리게 |  |
| 진하게              | 중간  |  |
|                  | 진하게 |  |

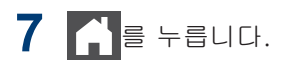

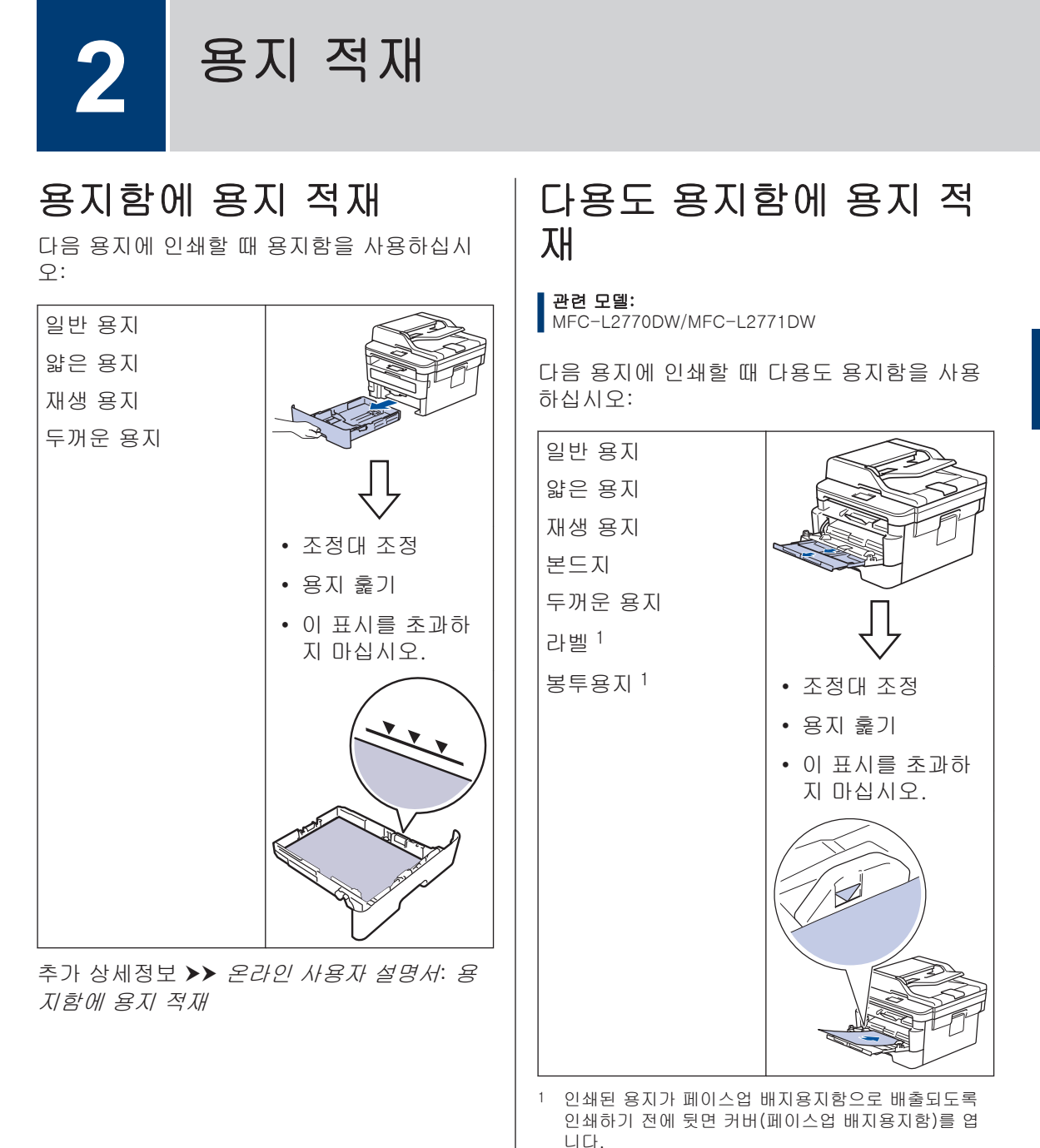

추가 상세정보 ➤➤ 온라인 사용자 설명서: 다 용도 용지함을 사용한 적재 및 인쇄 N

名 人名

못

# 수동 공급 슬롯에서 용지 공급

#### 관련 모델:

DCP-L2531DW/DCP-L2535DW/DCP-L2550DW/ HL-L2395DW/MFC-L2710DW/MFC-L2713DW/ MFC-L2715DW/MFC-L2716DW/MFC-L2730DW/ MFC-L2750DW/MFC-L2751DW

다음 용지에 인쇄할 때 수동 공급 슬롯을 사용 하십시오:

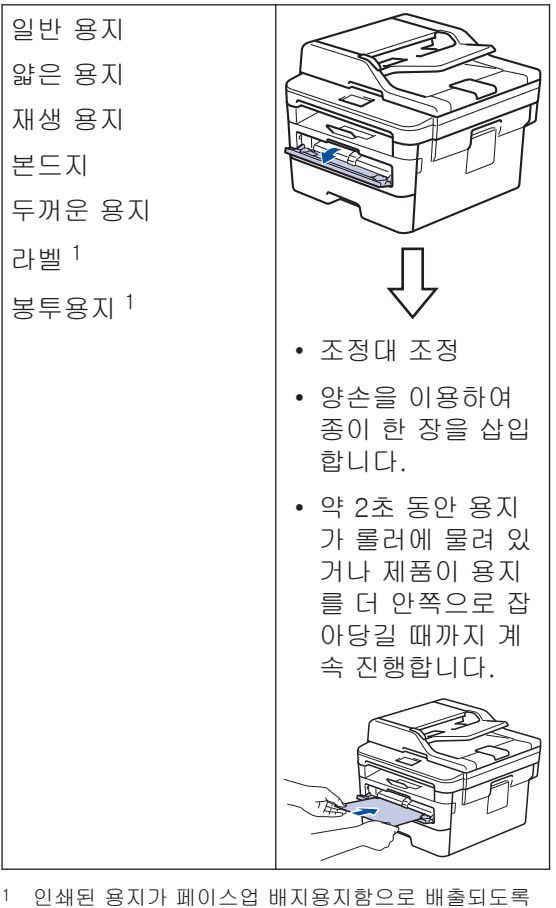

· 인쇄된 용지가 페이스입 배지용지함으도 매울되도록 인쇄하기 전에 뒷면 커버(페이스업 배지용지함)를 엽 니다.

추가 상세정보 >> 온라인 사용자 설명서: 수 동 공급 슬롯에 용지 적재 및 인쇄

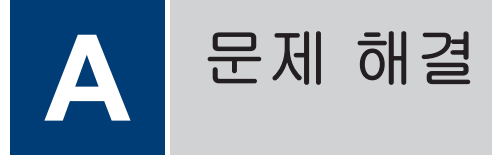

이 단원에서는 Brother 제품 사용 도중 발생할 수 있는 문제의 해결 방법에 대해 설명합니다.

# 문제 식별

제품에 문제가 있다고 생각되는 경우 대부분의 문제를 사용자가 직접 해결할 수 있습니다. 가장 먼저 다음 사항 확인:

- 제품의 전원 코드가 올바로 연결되어 있고 제품의 전원 스위치가 켜져 있습니다.
- 제품의 주황색 보호용 부속이 모두 제거되었습니다.
- (네트워크 모델의 경우) 액세스 포인트(무선 네트워크의 경우), 라우터 또는 허브가 켜져 있고 해당 링크 인디케이터가 깜박입니다.
- 용지가 용지함에 올바로 들어가 있습니다.
- 인터페이스 케이블이 제품과 컴퓨터에 단단히 연결되어 있습니다.
- 제품에서 또는 컴퓨터에 있는 Brother Status Monitor에서 제품의 상태를 확인하십시오.

| 오류 찾기                                                                                                    | 해결 방법 찾기                                                   |
|----------------------------------------------------------------------------------------------------|------------------------------------------------------------|
| 상태 모니터 사용                                                                                                  | • 녹색 아이콘은 정상 대기 상태를 나타냅니<br>다.                             |
|                                                                                                    |                                                            |
| Prother Status Monitor                                                                                     | • 노란색 아이콘은 경고를 나타냅니다.                                      |
| Brother XXX-XXXX 💌                                                                                         |                                                            |
| 요개 열림                                                                                                    | • 빨간색 아이콘은 오류가 발생했음을 나타<br>냅니다.                            |
| 문제 해결                                                                                                    |                                                            |
|                                                                                                    | • 회색 아이콘은 세품이 오프라인임을 나타<br>냅니다.                            |
|                                                                                                    |                                                            |
| ВК                                                                                                    | • Brother의 문제 해결 웹 사이트에 액세스<br>하려면 <b>문제 해결</b> 버튼을 클릭합니다. |
| 교체용 소모품 찾기                                                                                                 |                                                            |
| • (Windows <sup>®</sup> ) <b>시작 시 로드 상태 모니터링</b> 확<br>인란을 선택하면 컴퓨터를 시작할 때마다<br>Status Monitor가 자동으로 시작됩니다. |                                                            |

| 오류 찾기              | 해결 방법 찾기                                                            |
|--------------------|---------------------------------------------------------------------|
| LCD 사용             | 1. LCD의 메시지를 따릅니다.                                                  |
| 덮개 열림<br>xxxxxxxxx | <ol> <li>오류를 해결할 수 없다면 다음을 참조하십<br/>시오.</li> </ol>                  |
| ! 덮개 열림. >         | <i>온라인 사용자 설명서: 오류 및 유지보수<br/>메시지</i><br>다음에서 <b>다이 및 무게 체경</b> 페이지 |
|                    | 다금에서 FAQ 및 군계 애걸 페이지<br>support.brother.com                         |
| 팩스 복사 스캔           |                                                                     |
| <pre>1 / 2</pre>   |                                                                     |
| 🛨 바로 가기 🗢 🎦 🗌      |                                                                     |

# 오류 및 유지보수 메시지

가장 일반적인 오류 및 유지보수 메시지에 대한 정보는가장 일반적인 오류 및 유지보수 메시지에 대한 정보는 *온라인 사용자 설명서*를 참조해 주십시오.

*온라인 사용자 설명서* 및 기타 사용 가능한 가이드를 보려면 <u>support.brother.com/manuals</u>를 방문하십시오.

# 문서 및 용지 걸림

오류 메시지는 제품에서 용지가 걸린 부위를 나타냅니다.

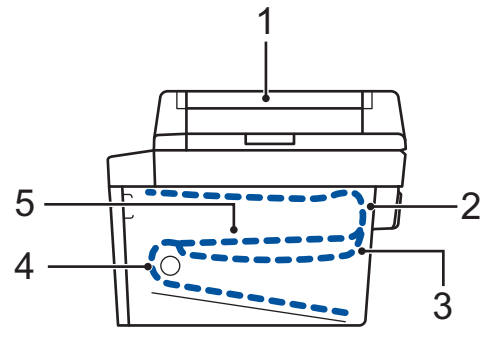

오류 메시지:

- 1. 문서 걸림
- 2. 뒷면 용지 걸림
- 3. 2면 용지 걸림
- 4. 용지함 용지 걸림
- 5. 내부 용지 걸림

컴퓨터에서 Brother Status Monitor에 있는 메시지를 읽습니다.

# 무선 연결에 대한 해결책

Brother 제품을 무선 네트워크에 연결할 수 없으면 다음을 참조하십시오:

- 온라인 사용자 설명서: WLAN 보고서 인쇄
- 빠른 설정 가이드: 대체 무선 설정

*온라인 사용자 설명서* 및 기타 사용 가능한 가이드를 보려면 <u>support.brother.com/manuals</u>를 방문하십시오.

# 비풍

토너나 드럼 같은 비품을 교체할 시기가 되면 제품의 제어판이나 Status Monitor에 오류 메시지 가 나타납니다. 본 제품의 비품에 대한 자세한 내용을 보려면 www.brother.com/original/index.html을 방문하거나 가까운 Brother 대리점에 문의하십시오.

• 비품 모델 이름은 국가 및 지역에 따라 다릅니다.

토너 카트리지

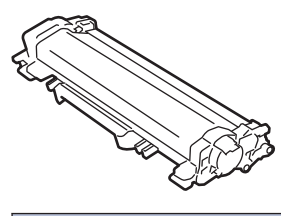

| 비품 모델 이름           | 대략적인 수명 (페이지 출력<br>량)    | 적용 가능한 모델                                                                                                    |
|--------------------|--------------------------|----------------------------------------------------------------------------------------------------|
| 표준 토너:<br>TN-2460  | 약 1,200페이지 <sup>12</sup> | DCP-L2535DW/<br>DCP-L2550DW/<br>HL-L2395DW/<br>MFC-L2710DW/<br>MFC-L2713DW/<br>MFC-L2715DW/<br>MFC-L2716DW/<br>MFC-L2730DW/<br>MFC-L2750DW/<br>MFC-L2770DW/<br>MFC-L2771DW                 |
| 대용량 토너:<br>TN-2480 | 약 3,000페이지 <sup>12</sup> | DCP-L2531DW/<br>DCP-L2535DW/<br>DCP-L2550DW/<br>HL-L2395DW/<br>MFC-L2710DW/<br>MFC-L2713DW/<br>MFC-L2715DW/<br>MFC-L2716DW/<br>MFC-L2730DW/<br>MFC-L2750DW/<br>MFC-L2751DW/<br>MFC-L2771DW |

1 대략적인 카트리지 용량은 ISO/IEC 19752에 따라 공언된 것입니다.

<sup>2</sup> A4/Letter 단면 페이지

드럼 유니트

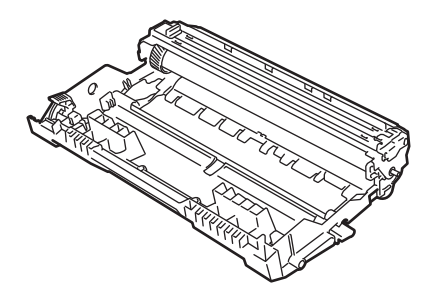

| 비품 모델 이름 | 대략적인 수명 (페이지 출력량)        | 적용 가능한 모델                                                                                                    |
|----------|--------------------------|----------------------------------------------------------------------------------------------------|
| DR-2455  | 약 12,000페이지 <sup>1</sup> | DCP-L2531DW/DCP-L2535DW/<br>DCP-L2550DW/HL-L2395DW/<br>MFC-L2710DW/MFC-L2713DW/<br>MFC-L2715DW/MFC-L2716DW/<br>MFC-L2730DW/MFC-L2750DW/<br>MFC-L2751DW/MFC-L2770DW/<br>MFC-L2771DW |

<sup>1</sup> 작업당 1페이지 기준으로 대략 12,000페이지입니다[A4/Letter 단면 페이지]. 페이지 수는 용지 유형 및 용지 크기를 비롯한(이것으로 제한되지는 않음) 여러 가지 요인에 의한 영향을 받을 수 있습니다.

# 

Windows<sup>®</sup>를 사용 중인 경우, 바탕 화면에서 Brother Creative Center 아이콘 🔊 을 두 번 클릭 하여 당사 무료 웹사이트에 액세스합니다. 이 웹사이트는 사진, 텍스트 및 창작물을 사용하여 비즈니스 및 가정용 사용자 지정 자료를 쉽게 만들고 인쇄할 수 있도록 개발되었습니다. Mac 사용자는 다음 웹 주소로 Brother CreativeCentre에 액세스할 수 있습니다: www.brother.com/creativecenter

# 모바일 장치를 사용하여 인쇄 및 스캔

Brother iPrint&Scan for Mobile에서는 컴퓨터를 사용하지 않고 모바일 장치에서 직접 Brother 제품의 기능을 사용할 수 있습니다. *Brother iPrint&Scan의모바일 인쇄/스캔 가이드*에는 모바일 장치에서 인쇄하는 방법에 대한 정보가 포함되어 있습니다. Brother 솔루션 센터 (<u>support.brother.com</u>)에서 해당 모델의 **설명서** 페이지로 이동하여 가이드를 확인하십시오.

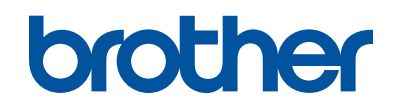

#### 글로벌 홈페이지를 방문하십시오 www.brother.com

이 제품은 구입한 국가에서만 사용하도록 승인되었습니다. 현지 Brother 회사나 그 대 리점은 해당 국가에서 구입한 제품만 지원합니다.

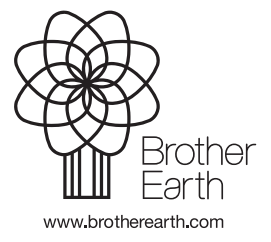

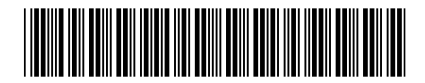

D00X2Z001-00 KOR 버전 0